## **CANCEL TRAVEL RESERVATIONS in CONCUR**

If you made your travel reservation via Concur and need to cancel your trip, follow these instructions:

- Sign-In to Concur as usual.
- Access your Trip Library (upper left)
- Open the trip that you wish to cancel.

| Trip Library             |                                             |            |                           |                   |            |            |            |
|--------------------------|---------------------------------------------|------------|---------------------------|-------------------|------------|------------|------------|
| Search Trip Names        | Dates To Use:<br>Booking Dates Travel Dates | Date Range | 0/30/2023 🔲 Include withd | rawn trips Search |            |            |            |
| Trip Name/Description    | i i i i i i i i i i i i i i i i i i i       |            | Status                    | Date Booked       | Start Date | End Date   | Action     |
| Trip from Chicago to For | rt Myers (K5V8CG)                           |            | Ticketed                  | 08/10/2023        | 11/06/2023 | 11/09/2023 | Cancel Tri |
| T                        | - IDVALUES                                  |            |                           | 00/00/0000        | 40/05/0000 | 10/07/0000 |            |

• Click on CANCEL TRIP (far right side)

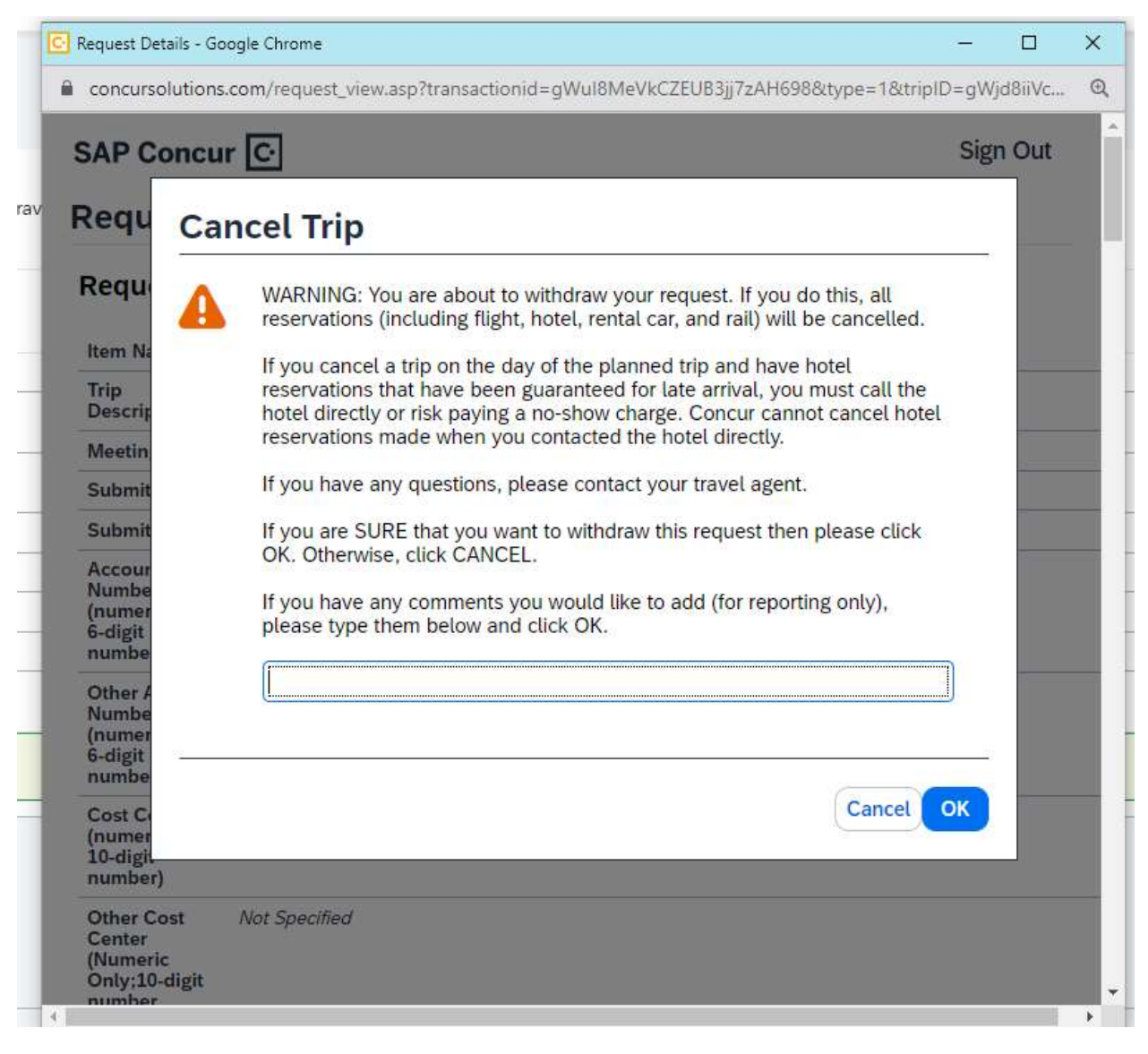

Click on OK

## CANCEL TRAVEL RESERVATIONS in CONCUR

After you select OK, you get the following if you have hotel and/or car:

| TowneP                                                                         | ace Suites D                                                                                    | allas DFW                        | Airport N                     |                           |
|--------------------------------------------------------------------------------|-------------------------------------------------------------------------------------------------|----------------------------------|-------------------------------|---------------------------|
| Please revi                                                                    | w the rate rules a                                                                              | and restrictions                 | before continuing             | L.                        |
| Important                                                                      | nformation:                                                                                     |                                  |                               |                           |
| TOTAL RA<br>EXTRA PE<br>EXTRA PE                                               | E: 154 1 USD<br>SON: AFTER 2 P<br>SON: ROLLAWA                                                  | EOPLE - 25.00<br>Y - 25.00 USD F | USD PER EXTRA<br>PER ROOM PER | A PERSON PER NIGH<br>STAY |
| 154.10 US<br>CANCELL<br>UP TO 1D<br>MUST GU<br>REGA00<br>FLEXIBLE<br>STUDIO, 1 | O CXL FEE PER R<br>TION PERMITTEL<br>YS BEFORE ARR<br>RANTEE LATE AI<br>RATE,<br>KING, SOFA BED | IOOM<br>D<br>IVAL<br>RRIVAL      |                               |                           |
| -                                                                              | the hotel's rate mil                                                                            | es restrictions a                | nt/or cancellation            | policy.                   |

Make sure that you are cancelling your hotel reservation before the cancellation fee is accessed (most hotels are 48-hours prior to arrival; however, there are also hotels that have longer or shorter cancellation periods).

• Click on 'send this trip to a travel agent to cancel

| A travel agent may be ab      | el that has been tickete<br>le to refund all or part of this | <mark>d.</mark><br>trip. |                         |     |  |
|-------------------------------|--------------------------------------------------------------|--------------------------|-------------------------|-----|--|
| Trip Record Locator : K5V     | /8CG                                                         |                          |                         |     |  |
| Comments for the Travel Agent |                                                              |                          |                         |     |  |
|                               |                                                              |                          |                         |     |  |
|                               | Send this trip to                                            | a travel agent to cancel | Return to Travel Center |     |  |
| receive this mes              | sage from Concur                                             | that vour reserv         | ation is cancell        | ed. |  |
|                               | 0                                                            | ,                        |                         |     |  |
| Your trip has been            | sent to your travel agency for assistan                      | ice.                     |                         |     |  |
| Your trip has been            | sent to your travel agency for assistar                      | ice.                     |                         |     |  |
| Your trip has been            | sent to your travel agency for assistan                      | ice.                     |                         |     |  |
| Your trip has been            | sent to your travel agency for assistar                      | ce.                      |                         |     |  |
| Your trip has been            | sent to your travel agency for assistar                      | ce.                      |                         |     |  |
| Your trip has been            | sent to your travel agency for assistar                      | ce.                      |                         |     |  |

| Your trip has been cancelled | Return to Travel Center |
|------------------------------|-------------------------|